## Getting started with the Researcher Portal

- Before you can log in and start creating your files, your researcher profile needs to be validated.
- All regular faculty are already entered in the system. Students and external researcher must self-register.
- For all ECUAD users, your username is your ECUAD email, but you must create a password.
- A link to the Researcher Portal and detailed instructions can be found here: <u>http://www.connect.ecuad.ca/research/ids/faq</u>
- If you need assistance, please email <a href="mailto:research@ecuad.ca">research@ecuad.ca</a>.

#### Registration

Once you register, you will receive an email like this:

Dear XXXXX,

Please click on the following link to confirm your registration on Researcher Portal as Investigator:

https://ecuad.researchservicesoffice.com/ROMEO.Researcher/Researcher/Conf irmRegistration.aspx?id=XXXXX@ecuad.caYou will be asked to enter a new password.

Your User Name: XXXXX@ecuad.ca

Use the following as your Confirmation Code: a61e3c8a-fc64-4784-80fbce8017b32051

# Creating your password

| 😻 ROMEO - Researcher Portal - Mozilla Firefox                              |                                                    |                                                                                     |                                  |   |       | -    |            | < |
|----------------------------------------------------------------------------|----------------------------------------------------|-------------------------------------------------------------------------------------|----------------------------------|---|-------|------|------------|---|
| Eile Edit View History Bookmarks Iools Help                                |                                                    |                                                                                     |                                  |   |       |      |            |   |
| 15 Emily Carr University of Ar $	imes$ ROMEO - Researcher Portal $	imes$ + |                                                    |                                                                                     |                                  |   |       |      |            |   |
| ( ← → ① ▲   https://ecuad.researchservicesoffice.com/ROMEO.Researcher      | r/Researcher/ConfirmRegistration.asp               | x?id=ethics@ecuad.ca[1                                                              | ▼ C Q Search                     | ☆ | ê 🛡 · | ∔ îr | ø          | = |
| 🙆 Most Visited 🥘 Getting Started 🔊 Latest Headlines 🔊 SSHRC's Upcoming De  |                                                    |                                                                                     |                                  |   |       |      |            |   |
| Powered by Process Pathways                                                |                                                    |                                                                                     |                                  |   |       |      | Contact Us |   |
|                                                                            | Research +<br>Industry Office<br>researcher portal | User Name<br>ethics@ecuad ca[1<br>Confirmation code<br>Password<br>Confirm Password | O enily carr<br>uwryd at - drago |   |       |      |            |   |

#### 🗉 🔿 I'm Cortana. Ask me anything. 💷 🤤 🥫 🛱 🏟 🗐 🗵 📰 🔅

へ 🖫 🕸 투 📟 9:42 AM

#### Signing in the researcher portal

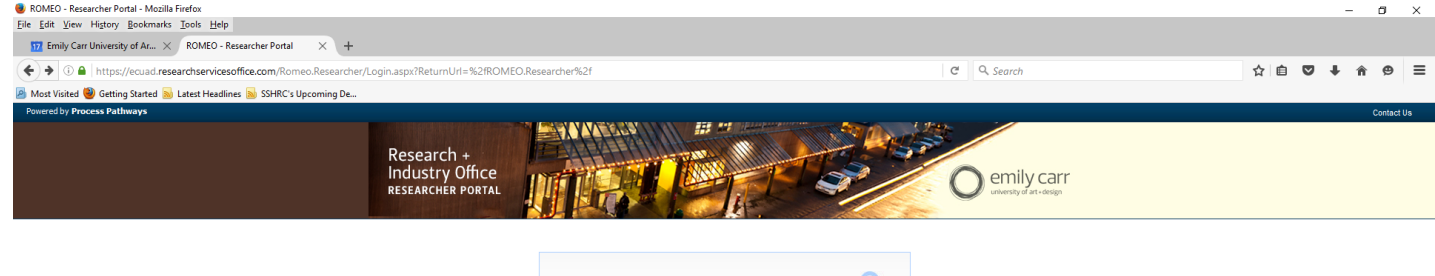

|                               | Login 🕞 |
|-------------------------------|---------|
| Username                      |         |
|                               |         |
| Password                      |         |
|                               |         |
| Login Register Reset Password |         |

🖷 🔿 l'm Cortana. Ask me anything. 💷 🤤 📄 🚊 🏟 🎒 🗾 🧱 🗾

へ 記 中) 📮 📖 1:13 PM 8/17/2016

#### Starting a new project file – "APPLY NEW"

| 😻 ROMEO - Researcher Portal - Mozilla Firefox                                                                                                    |                                     | - 0 ×                                      |
|----------------------------------------------------------------------------------------------------|-------------------------------------|--------------------------------------------|
| File Edit View Higtory Bookmarks Iools Help                                                                                                    |                                     |                                            |
| 🖸 Emily Carr University of Art - X 🛛 Packing Confidential Files - The \chi ROMEO - Researcher Portal X +                                                                                                    |                                     |                                            |
| ( ← → 0                                                                                                    | C Q, Search                         | ☆ 自 ♥ ♣ 斋 ☰                                |
| 😹 Most Visited 🕲 Getting Started 💫 Latest Headlines 💊 SSHRC's Upcoming D                                                                                                    |                                     |                                            |
| Powered by Process Pathways   Product Info                                                                                                    | Welcome: Jerri-Lynne Camer          | ron Home My Profile Contact Us Help Logout |
| Research +<br>Industry Office<br>RESEARCHER PORTAL                                                                                                    | O emily carr<br>unusus of ar - deep |                                            |
| BACK TO HOME                                                                                                    | I                                   | APPLY NEW   News   Useful Links            |
| Role: Principal Investigator           Applications: Under Review           Applications: End: Review           Applications: Rost: Review           Applications: Social Review           Applications: Withdrean           Exerts: Reviewing Attention           Review Frage           Applications: Review           Applications: Review           Applications: Withdrean           Exerts: Reviewing Attention           Review Frage           Applications: Under Review           Applications: Withdrean           Exerts: Review Attention           Applications: Withdrean           Applications: Withdrean           Applications: Withdrean           Kents: Review           Applications: Withdrean           Kents: Review           Applications: Withdrean           Kents: Review Attention           Applications: Withdrean           Kents: Review           Applications: Withdrean           Kents: Review |                                     | ۵                                          |
| Reminders<br>Role: Reviewer                                                                                                    |                                     |                                            |
| Applications: Chair*<br>Applications: Reviewer (New)<br>Applications: Reviewer (New)<br>Exerts: Chaire<br>Exerts: Reviewer (New)<br>Exerts: Reviewer (In Progress)                                                                                                    |                                     | ت<br>ت                                     |

🗰 🔿 Type here to search 🛛 🖟 🔁 🔁 💼 🛱 🕿 🥥 🗬 🖬 📓 😰

#### Choose a form

| 😻 ROMEO - Researcher Portal - Mozilla Firefox                                                             |      |                                  |               |            | -       | o ×       |
|----------------------------------------------------------------------------------------------------|------|----------------------------------|---------------|------------|---------|-----------|
| Elle Edit View Higtory Bookmarks Tools Help                                                               |      |                                  |               |            |         |           |
| 21 Emily Carr University of Art - × Default × ROMEO - Researcher Portal × +                               |      |                                  |               |            |         |           |
| ( ← → ① ≜ https://ecuad.researchservicesoffice.com/Romeo.Researcher/Rosearcher/RomePage/ApplyNewPage.aspx | C Q  | Search                           | 1             | 合自、        | , 🕈     |           |
| 😕 Most Visited 👻 Getting Started 💫 Latest Headlines 💊 SSHRC's Upcoming D                                  |      |                                  |               |            |         |           |
| Powered by Process Pathways   Product Info                                                                |      | Welcome: Jerri-Lynne Cameron Hon | ne My Profile | Contact Us | Help    | Logout    |
| Research +<br>Industry Office<br>RESEARCHER PORTAL                                                        | O em | ily Carr<br>y of art - design    |               |            |         |           |
| BACK TO HOME   Search File No                                                                             |      |                                  | APPLYN        | NEW   Nev  | s   Use | ful Links |
| New Application Forms                                                                                     |      |                                  |               |            |         |           |

#### Office of Research Ethics

| Application Name                                           | Description                                                                                                    | Status |
|------------------------------------------------------------|----------------------------------------------------------------------------------------------------|--------|
| Application for Human Research Ethics                      |                                                                                                    | Open   |
| Multi-Jurisdictional Application for Human Research Ethics | Use this application form only if your project already has approved certification by an external Research Ethics Board that complies with the TCP52 (2014) | Open   |

#### Office of Research Services

| Application Name                                           | Description                                                                                                    | Status |
|------------------------------------------------------------|----------------------------------------------------------------------------------------------------|--------|
| Emily Carr University Internal Research Grants Application |                                                                                                    | Open   |
| Research Project Infosheet                                 | Please use this form to create a new file for a new research project. Detailed instructions can be found here: http://www.connect.ecuad.ca/sites/www.connect.ecuad.ca/files/pages<br>/2819/ROMEO_researcher_Instructions_enter_project_1.pdf | Open   |

📲 🔿 Type here to search 🛛 🖟 💷 🤮 🛤 📰 😰 🕗

^ ₽ 4× 9:12 AM ₽

### Complete the application

- Enter the information needed in each tab
- Save every time you finish one tab
- Always save and log out after you are finished. Your application will be saved as a draft and you can continue doing edits or filling other tabs at a later time
- The system has in-built security measures and will log you out after a certain time of inactivity. If you have not saved your application, your edits will not be saved.

### Research Project Information Form

| 1EO - Researcher Portal                      | al - Mozilla Firefox                                 |                                          |                                               |                               |               | -                                     |
|----------------------------------------------|------------------------------------------------------|------------------------------------------|-----------------------------------------------|-------------------------------|---------------|---------------------------------------|
| lit <u>V</u> iew Hi <u>s</u> tory <u>B</u> o | ookmarks <u>T</u> ools <u>H</u> elp                  |                                          |                                               |                               |               |                                       |
| Emily Carr University of                     | of Ar × ROMEO - Researcher Portal ×                  | +                                        |                                               |                               |               |                                       |
| 🗊 🖴   https://ecuad                          | d.researchservicesoffice.com/Romeo.Researche         | er/Researcher/Forms/ApplicationForms/Ap  | plicationForm.aspx?ApplicationFormID=4&FormTy | pe=0&State=1&FileNo=-1&Return | nA C Q Search | ☆ 自 ♥ ♣ 余                             |
| t Visited 🥹 Getting St                       | started 📓 Latest Headlines 📓 SSHRC's Upcoming        | J De                                     |                                               |                               |               |                                       |
| red by Process Pathwa                        | ays                                                  |                                          |                                               |                               |               | Welcome:                              |
| 1                                            |                                                      |                                          |                                               |                               |               |                                       |
| Distion Ref No:                              | . 1017                                               |                                          |                                               |                               |               | Application Form: Research Project In |
| Close                                        | Print Export to Word Export to P                     | DF Submit                                |                                               |                               |               |                                       |
| Project Info P                               | Project Team Info Project Sponsor Info               | * Research Project Infosheet Attachments | Approvals Loos Frrors                         |                               |               |                                       |
|                                              | ridjeet realiting ridjeet sponsor mo                 | Record Project moster                    | Approvals Logs Liters                         |                               |               |                                       |
| de *:                                        | Training - test file                                 |                                          |                                               |                               |               |                                       |
|                                              |                                                      |                                          |                                               |                               |               |                                       |
|                                              |                                                      |                                          |                                               |                               |               |                                       |
|                                              |                                                      |                                          |                                               |                               |               |                                       |
| art Date:                                    |                                                      |                                          |                                               |                               |               |                                       |
|                                              | Land                                                 |                                          |                                               |                               |               |                                       |
| id Date:                                     |                                                      |                                          |                                               |                               |               |                                       |
| ywords:                                      | •                                                    | Add                                      |                                               |                               |               |                                       |
|                                              |                                                      |                                          |                                               |                               |               |                                       |
|                                              |                                                      |                                          | ülear all                                     |                               |               |                                       |
|                                              |                                                      |                                          |                                               |                               |               |                                       |
|                                              |                                                      |                                          |                                               |                               |               |                                       |
|                                              |                                                      |                                          |                                               |                               |               |                                       |
|                                              |                                                      |                                          |                                               |                               |               |                                       |
| lated Certification                          | 15                                                   |                                          |                                               |                               |               |                                       |
| Click Search to a                            | attach an existing certification                     |                                          |                                               |                               |               |                                       |
| <ul> <li>Click Add New t</li> </ul>          | to attach a certification not yet submitted to a rev | riew committee                           |                                               |                               |               |                                       |
| Add New S                                    | Search                                               |                                          |                                               |                               |               |                                       |
|                                              | Certification Category                               |                                          | File No                                       | Status                        | Renewal Date  | Notes                                 |
|                                              |                                                      |                                          |                                               |                               |               |                                       |

|   |                                 |   | <br> |   |   |   |       |    |   |         |                      |
|---|---------------------------------|---|------|---|---|---|-------|----|---|---------|----------------------|
| - | O I'm Cortana. Ask me anything. | е | Ê    | 9 | ٨ | ト | <br>P | ×∃ | w | へ 記 (4) | 2:18 PM<br>8/17/2016 |

# Submitting the application

- Only the PI (your supervisor) can submit the application.
- Once you have completed your application. Save the file, close it and log out.
- Email your supervisor requesting a review of the application.
- Your supervisor might ask you to do revisions. You will be able to work on the file and edit as often as needed.
- Once the application is complete your supervisor can submit

# The Principal Investigator must be the Supervisor

| t <u>V</u> iew Hi <u>s</u> tory <u>B</u> ookma                                | aux Tool2 Telb                                                                                                    |                                                   |                                    |                                  |                              | -                                                                          |
|-------------------------------------------------------------------------------|----------------------------------------------------------------------------------------------------|---------------------------------------------------|------------------------------------|----------------------------------|------------------------------|----------------------------------------------------------------------------|
| mily Carr University of Art                                                   | 🔆 🗶 Emily Carr University of Art - 🗙 ROMEO - Researcher Portal 🛛 🗙 🕂                                                                                                    |                                                   |                                    |                                  |                              |                                                                            |
| • 🛈 🖴 https://ecuad.                                                          | .researchservicesoffice.com/Romeo.Researcher/Researcher/Forms/ApplicationForms/Applicat                                                                                                    | tionForm.aspx?Reload=True                         | •                                  | C] C                             | Q. Search                    | ☆ 自 ∔ 合 5                                                                  |
| i by Process Pathways                                                         |                                                                                                    |                                                   |                                    |                                  |                              | Welcome: Jerri-Lynne                                                       |
| lication Ref No: 1375                                                         | 5 Expert to Mord Expert to BDE Submit                                                                                                    |                                                   |                                    |                                  |                              | Application Form: Application for Human Research Ethics - REVISE           |
| roject Info Project T                                                         | earninfo * Application for Human Research Ethics - REVISED 2017 Attachments Appre                                                                                                    | ovals Logs Errors                                 |                                    |                                  |                              |                                                                            |
|                                                                               |                                                                                                    |                                                   |                                    |                                  |                              |                                                                            |
| cipal Investigator<br>ictions : Do not hand typ<br>a to the PI section, be si | r<br>pe data for this section. The Principal Investigator (PI) section default populates with the researcher p<br>ure to reload your researcher profile to the Other Project Team Info section below.                                                                                                    | profile data for the project tea                  | am member who creates the file. If | you are not the PI, click the Cl | nange PI button to search fo | or and select an alternate researcher profile. If you load an alternate re |
| aange PI Refresh                                                              | Last Name": Cameron                                                                                                    |                                                   |                                    | First Name*:                     | Jerri-Lynne                  |                                                                            |
|                                                                               |                                                                                                    |                                                   |                                    |                                  |                              |                                                                            |
| :<br>itution:                                                                 | Other Research Centres                                                                                                    |                                                   |                                    |                                  |                              |                                                                            |
| :<br>titution:                                                                | Other Research Centres                                                                                                    | Phone?                                            |                                    |                                  |                              |                                                                            |
| stitution:                                                                    | Other Research Centres                                                                                                    | Phone2:<br>Fax:                                   |                                    |                                  |                              |                                                                            |
| ene 1:<br>many Address:                                                       | Other Research Centres       Image: Cast University of A *       Image: Image: Cast University of Art + Design<br>S20 E Jest Avenue<br>Vancouver, BC, VST 0H2                                                                                                    | Phone2:<br>Fax:<br>Alternate Address:             |                                    |                                  |                              |                                                                            |
| titution:<br>                                                                 | Other Research Centes       Image Cent University of A =       Image Cent University of Art = Design       Jjcameron@ecuad.ca       Baily Care University of Art = Design       Vancouver, BC, VST 052       Image Primary Address       Orternate Address                                                                                                    | Phone2:<br>Fax:<br>Alternate Address:<br>Country: | Canada •                           |                                  |                              |                                                                            |
| titution:<br>one1:<br>all':<br>mary Address:<br>ferred Address:<br>nments:    | Other Research Centres           Imily Cerr University of A           Imily Cerr University of Arc           Jicomeron@ecuad.ca           Emily Carr University of Arc + Depign<br>Yancoures, BC, VST 082           Imily Carr Only Carr Only Carr University of Arc + Depign<br>Yancoures, BC, VST 082           Imily Carr Only Carr Only C | Phone2:<br>Fax:<br>Alternate Address:<br>Country: | Canada •                           |                                  |                              |                                                                            |
| :<br>                                                                         | Other Research Centes           Image: Centers           Image: Centers <td>Phone2:<br/>Fas:<br/>Alternate Address:<br/>Country:</td> <td>(cruda v)</td> <td></td> <td></td> <td></td>                                                                                                    | Phone2:<br>Fas:<br>Alternate Address:<br>Country: | (cruda v)                          |                                  |                              |                                                                            |

# Changing the PI

| s Search for and select the researcher profile you want to load to this application file. If the project team member does not have a researcher profile, contact your system administrator for guidance.                                                                                                    | ero ero      |           |
|----------------------------------------------------------------------------------------------------|--------------|-----------|
| service and select the researcher profile you want to load to this application file. If the project team member does not have a researcher profile, contact your system administrator for gudance.                                                                                                    |              |           |
| search for and select the researcher profile you want to lead to this application file. If the project team member does not have a researcher profile, contact your system administrator for guidance.                                                                                                    |              |           |
| series for and select the researcher profile you want to lead to this application file. If the project team member does not have a researcher profile, contact your system administrator for gudance.                                                                                                    |              |           |
| Start With @Any part     st hame:                                                                                                    |              |           |
| Start With @ Any part     Start With @ Any part     Start With @     |              |           |
| st tame:                                                                                                    |              |           |
| st Hame:                                                                                                    |              |           |
| Reset         First Name         Primary Affiation           s         Lett Name         First Name         Primary Affiation                                                                                                    |              |           |
| s Let Name Fint Name Prinary Affairion                                                                                                    |              |           |
| s Latt Name Fixt Name Primary Affiliation                                                                                                    |              |           |
| s Lett Name Fixt Name Primary Affiliation                                                                                                    |              |           |
| 전 24C MINE 24C MINE |              |           |
|                                                                                                    |              |           |
|                                                                                                    |              |           |
| d.     Abbott     Amoy     Audain Faculty of Art                                                                                                    |              |           |
| d Achyada Dyan Faculty of Cubure + Community                                                                                                    |              |           |
| d Alaron Alejandro Faculty of fostadat Studies                                                                                                    |              |           |
| c Albutt Roxane Faculty of Graduate Studies                                                                                                    |              |           |
| d.     Addam Faculty of Art       d.     Addam Faculty of Art                                                                                                    |              |           |
| A Andreev Jule Faculty of Design + Dynamic Media                                                                                                    |              |           |
| 4 1 2 3 4 5 6 7 8 9 10 • N Pagesize: 6 •                                                                                                    | 175 items in | n 30 page |

#### Attach documents

| 🐌 ROMEO - Researcher Portal - Mozilla Firefox                                                                                                    | -                                      | 5      |
|----------------------------------------------------------------------------------------------------|----------------------------------------|--------|
| Eile Edit View Higtory Bookmarks Iools Help                                                                                                    |                                        |        |
| 22 Emily Carr University of Art - X Default X ROMEO - Researcher Portal X +                                                                                  |                                        |        |
| • 0 a https://ecuad.researchservicesoffice.com/Romeo.Researcher/Researcher/Forms/ApplicationForms/ApplicationForm.aspx?Reload=True                           | 🖾 C 🔍 Search 🔂 🖨 💟 🦊                   | î      |
| 🙆 Most Visited 🕘 Getting Started 📓 Latest Headlines 📓 SSHRC's Upcoming D                                                                                     |                                        |        |
| Powered by Process Pathways                                                                                                    | Welcome: Jerri-Lynne C                 | amero  |
| Application Ref No: 1299                                                                                                    | Application Form: Research Project Inf | osheet |
| Cause Close Print Event to IMerd Event to DBE Submit                                                                                                    |                                        |        |
|                                                                                                    |                                        |        |
| * Project Info Project Team Info Project Sponsor Info * Research Project Infosheet Attachments Approvals Logs Errors                                         |                                        |        |
|                                                                                                    |                                        |        |
|                                                                                                    |                                        |        |
|                                                                                                    |                                        |        |
|                                                                                                    |                                        |        |
| Add Attachment.<br>NOTE : The maximum individual attachment size is 10MB. All attachments larger than 10MB will stall the system, and your data may be lost. |                                        |        |
| However, you may upload multiple attachments, provided that each is no larger than 10MB.                                                                     |                                        |        |
|                                                                                                    |                                        |        |
|                                                                                                    |                                        |        |
|                                                                                                    |                                        |        |
|                                                                                                    |                                        |        |
|                                                                                                    |                                        |        |
|                                                                                                    |                                        |        |
|                                                                                                    |                                        |        |
|                                                                                                    |                                        |        |
|                                                                                                    |                                        |        |
|                                                                                                    |                                        |        |

📲 🔿 Type here to search 🛛 🖓 💷 😩 🖾

^ 및 ↓× <sup>9:17 AM</sup> ↓

### After project submission

- Once a project is submitted, the Research Ethics Coordinator receives the project and reviews it for readiness.
- The coordinator may request further clarification or addition of missing documents by email. The email will explain how to make changes using Romeo.
- The application will then be reviewed by members of the ECU-REB.
- Applicants may be asked to make further revisions or it will be approved.
- Eventually an approval certificate will be attached to the Romeo file and to the email that communicates the approval.

#### After project approval

- A project will be active in ROMEO for the term originally approved or a year, whichever comes first.
- After a project is approved modification requests, final reports, requests for renewal, or reports of adverse incidents can be added as 'Events' using the appropriate Event Form.

- Log in to the Researcher Portal and find the file for which you need to submit extra documentation.
- The file will be under "Applications Post-Review"

|                                                                 | Researcher/Researcher/HomePage/HomePage.aspx | C Q Search         | \$ C V +                             |
|-----------------------------------------------------------------|----------------------------------------------|--------------------|--------------------------------------|
| 😹 Most Visited 📵 Getting Started 💊 Latest Headlines 💊 SSHRC's U | lpcoming D                                   |                    |                                      |
| Proceeding Process Pathways (Product Info                       |                                              | Welcome Jeni-Lynne | Cameron None By Polle Contective Hop |
|                                                                 | Research - Industry Office Instance Porta    | O emily carr       |                                      |
| BACK TO HOBE   Search File No                                   |                                              |                    | APPLYNEW   News   Us                 |
| Role: Principal Investigator                                    |                                              |                    |                                      |
| Applications, Dotts                                             | 0                                            |                    |                                      |
| Applications, Requiring, Attention                              | 0                                            |                    |                                      |
| Applications, Under Review                                      | 8                                            |                    |                                      |
| Applications. Post-Review                                       | 0                                            |                    |                                      |
| Applications.Withdrawn                                          | 0                                            |                    |                                      |
| Events, Dafta                                                   | n                                            |                    |                                      |
| Events: Requiring Attention                                     | 8                                            |                    |                                      |
| Semindex.*                                                      | (7)                                          |                    |                                      |
| Role: Project Team Member                                       |                                              |                    |                                      |
|                                                                 |                                              |                    |                                      |

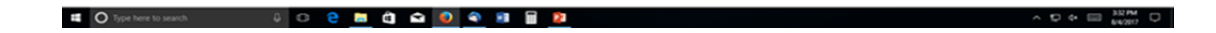

• Click on the file you want to open and then click on the Events button next to the file you would like to submit an Event form

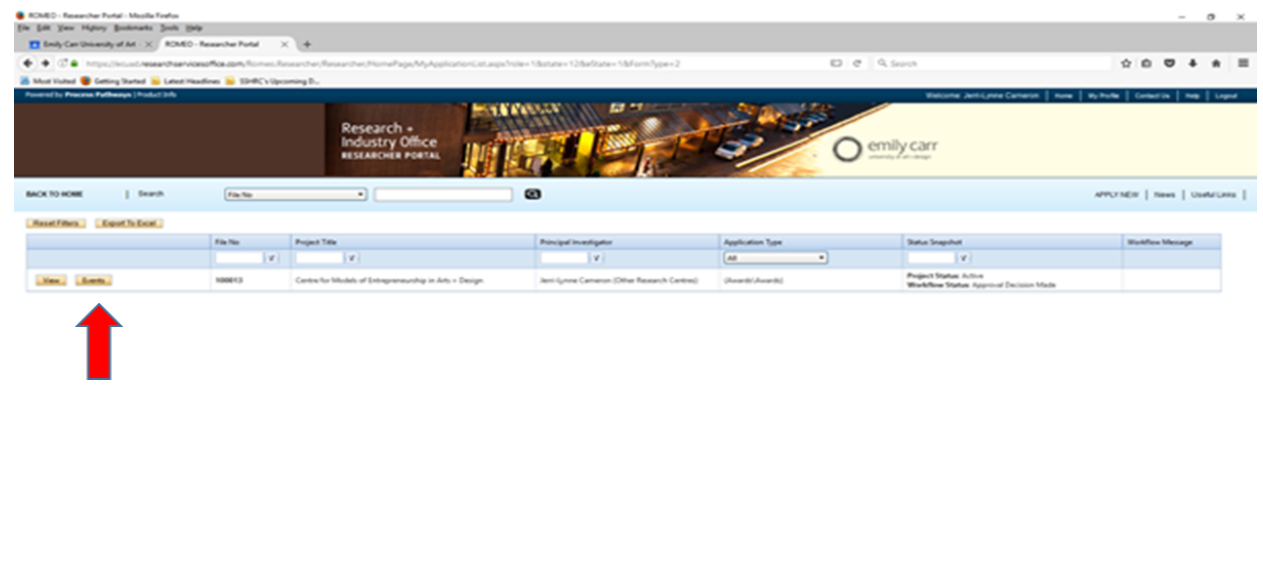

📫 🚫 Type here to search 🕴 🔿 😌 📾 😋 🚭 🚭 📦 🗃 🗃 😰

| 🖲 ROMEO - Researcher Portal - Mozilla Firefox                                                        |                                                                                                    | _                             | ٥          | × |
|----------------------------------------------------------------------------------------------------|----------------------------------------------------------------------------------------------------|-------------------------------|------------|---|
| <u>F</u> ile <u>E</u> dit <u>V</u> iew Hi <u>s</u> tory <u>B</u> ookmarks <u>T</u> ools <u>H</u> elp |                                                                                                    |                               |            |   |
| Emily Carr University of Art - × ROMEO - Researce                                                    | cher Portal X +                                                                                                    |                               |            |   |
| ← → ① ▲ https://ecuad.researchservicesoffice                                                         | .com/Romeo.Researcher/Researcher/HomePage/MyEvent.aspx?FileNo=2gwJQ0J5P7tkru7JRgAwIA%3d%3d&EventWorkflowRole=1&EventWorkflowSt: 🖾 🦉 🧠 Search                                                                                                    | ☆ 自 ♥                         | <b>↓</b> ∧ | ≡ |
| Most Visited 🥘 Getting Started 🔊 Latest Headlines                                                    | SSHRC's Upcoming D                                                                                                    |                               |            |   |
| Powered by Process Pathways   Product Info                                                           | Welcome: Jerri-Lynne Cameron Home Myy                                                                                                    | Profile Contact Us Help       | Logout     | ^ |
|                                                                                                    | Research +<br>Industry Office<br>RESEARCHER PORTAL                                                                                                    |                               |            |   |
| BACK TO HOME Search                                                                                  | File No A                                                                                                    | VPPLY NEW   News   Us         | eful Links | I |
| Create New Event                                                                                     |                                                                                                    |                               |            |   |
| Event Form Name                                                                                      | Description                                                                                                    |                               |            |   |
| Additional documentation for existing project                                                        | Use this form to upload missing or updated documents to an existing project                                                                                                    |                               |            |   |
| Annual Conflict of Interest Declaration                                                              | All researchers with active projects must fill in this form on an annual basis.                                                                                                    |                               |            |   |
| Contract/Legal Support Request                                                                       | All legal agreements associated with research at Emily Carr must be initiated and managed through the Research + Industry Office. To request a contract or other legal support for your project, complete this form.                                                                                    |                               |            |   |
| Final Report Submission Form                                                                         | Final reports are required for any funded research project. Please use this form to submit your report to the Research Office                                                                                                    |                               |            |   |
| Internal Research Grants - Project Extension Form                                                    |                                                                                                    |                               |            |   |
| Partial Release of Funds Request Form                                                                | In accordance with university agreements with funding agencies, research funds for projects involving human participants are only released to researchers when there is full ethics approval. In order to access partial release of funds, please complete and submit this form to the Research Office. |                               |            |   |
| Progress Report Submission Form                                                                      | Some funding agencies require periodic submission of progress reports. Please use this form to submit a copy of your report to the Research Office                                                                                                    |                               |            |   |
| Request for Transfer of Grant Funds/Sub-grant<br>Agreement                                           | Research projects often involve co-investigators at other institutions. In these cases, a need might arise to transfer funds to those institutions so that co-investigators may complete activities.                                                                                                    |                               |            |   |
| Research Ethics Annual Declaration                                                                   | The Tri-Agency Agreement on the Administration of Grants and Awards by Research Institutions requires that researchers make regular declaration of the participation of human subjects in their research. This declaration must be made annually for all re<br>Carr University.                         | esearch projects administered | by Emily   |   |

- Choose a form from the list provided as per your needs.
- Fill it in, save it and hit 'submit' when complete. Please make sure that your supervisor has reviewed any documentation that you are submitting.
- A new window opens with a box for comments. Add any comments relating to your submission and hit 'submit' again. If you don't follow this last step your Event Form will be saved as a draft but not submitted.